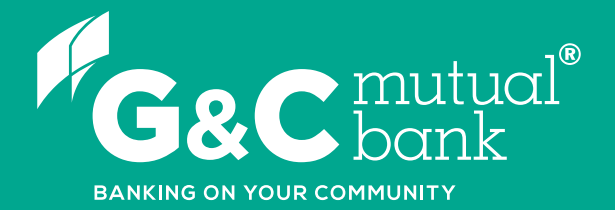

## How to set up transaction alerts

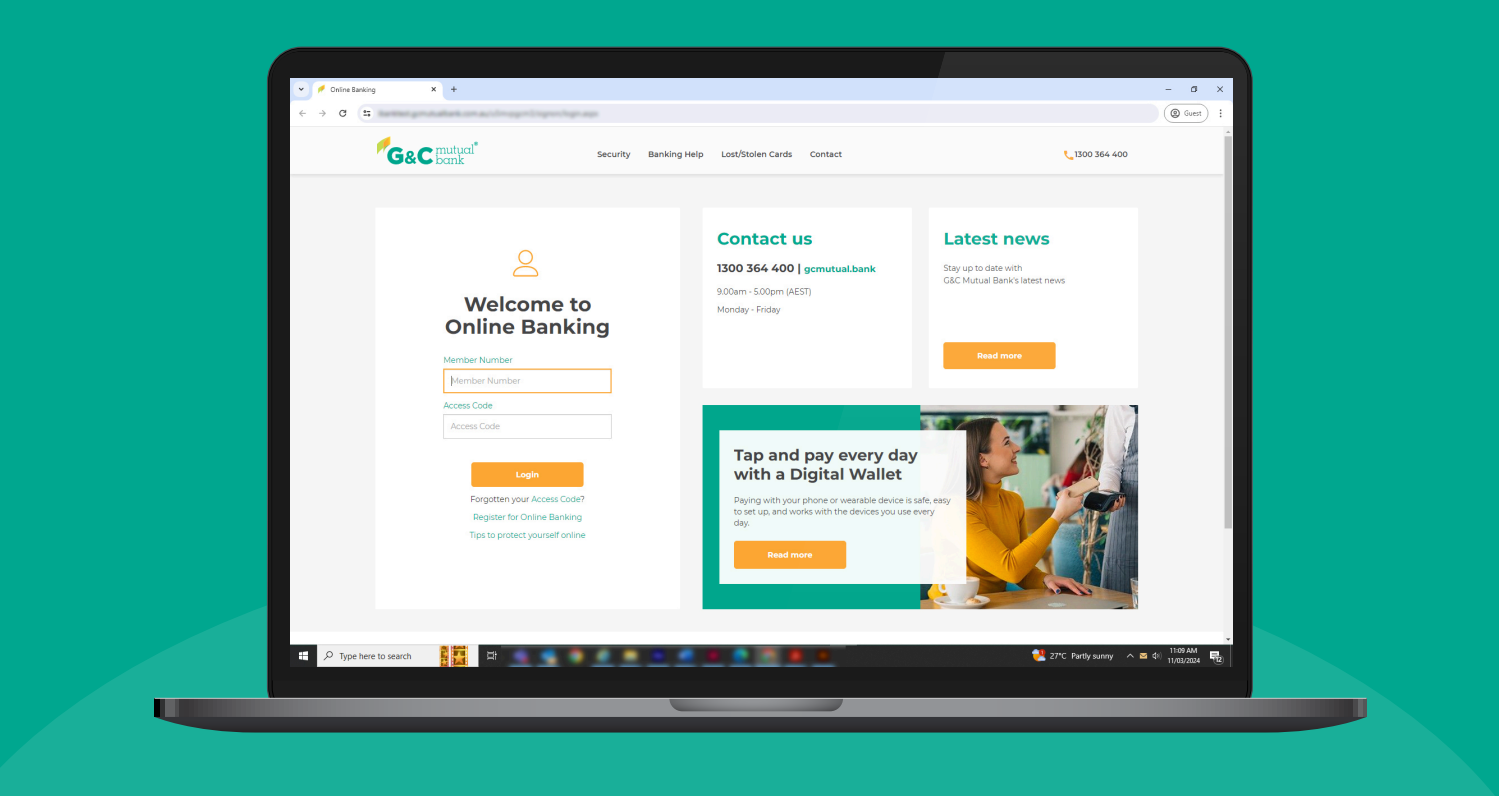

We're ready to help you 1300 364 400 | www.gcmutual.bank It's your bank, because you own it.

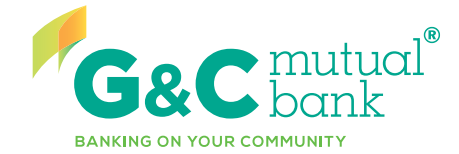

UGCHTG12\_0725

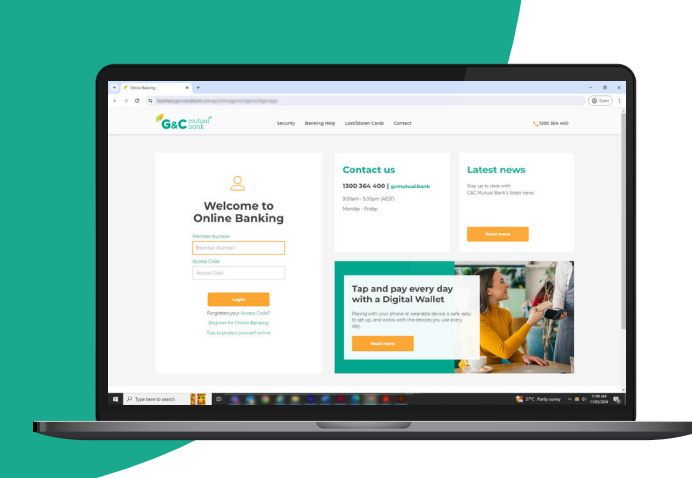

## Setting up transaction alerts

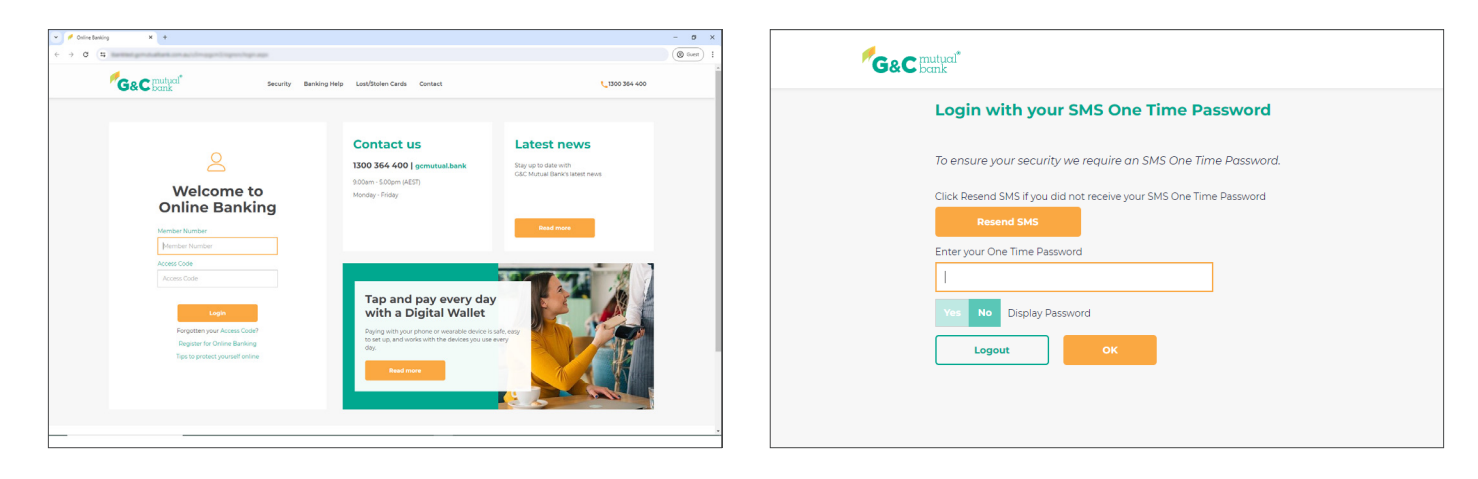

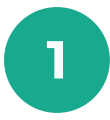

Log into Online Banking.

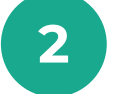

An SMS One Time Password will be sent to your mobile device. Enter the One Time Password and select 'OK'.

Settings & Security

Statements

| Alerts      |  |           |             |   |  |
|-------------|--|-----------|-------------|---|--|
| Sec. ding.  |  | Available | B.478.00    |   |  |
|             |  | Current   | BARRIER     | Ť |  |
| Services .  |  | Available | \$29,479,00 |   |  |
|             |  | Current   | \$28,0310   |   |  |
| offeet      |  | Available | \$10,070.00 |   |  |
|             |  | Current   | BALIN II    |   |  |
| Small Loan  |  | Available | \$2,442.00  |   |  |
|             |  | Current   | \$1.00.00   |   |  |
| Mig-Loose . |  | Available | \$15,784.00 |   |  |
|             |  | Current   | \$75,884.00 |   |  |

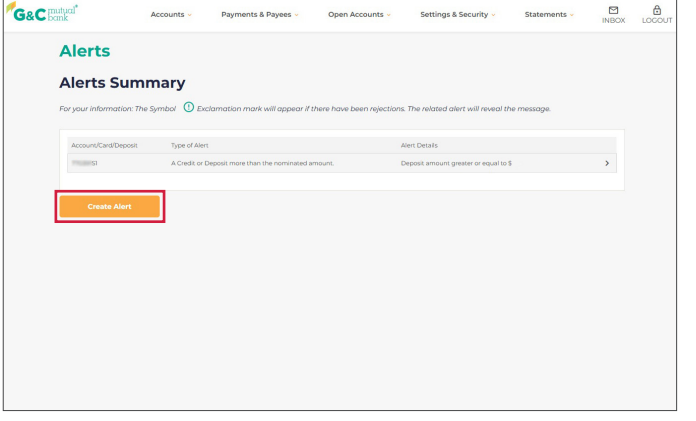

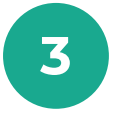

On the Online Banking homescreen, select 'Settings & Security' in the top menu. Then select 'Alerts' from the drop-down menu.

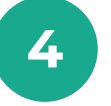

From the Alerts Summary page, select Create Alert.

| G&C mutual <sup>*</sup>    | Accounts -               | Payments & Payees 🗸 | Open Accounts 🗸 | Settings & Security v | Statements 🗸 | G&C | tucil*<br>ak           | Accounts -        | Payments & Payees 🗸    | Oper         |
|----------------------------|--------------------------|---------------------|-----------------|-----------------------|--------------|-----|------------------------|-------------------|------------------------|--------------|
|                            |                          |                     |                 |                       | INBOX LOGOUT |     | Alerts                 |                   |                        |              |
| Alerts                     |                          |                     |                 |                       |              |     | Account/Card/Deposit N | lo                | osit more than         | the n        |
| Add Alert                  |                          |                     |                 |                       |              |     | Spendings              |                   |                        |              |
| Choose an account to crea  | ite the Alert for        | ~                   |                 |                       |              |     | Alert Detai            | ls                |                        |              |
| Please choose type of Aler | t                        |                     |                 |                       |              |     | Deposit amount greater | or equal to       |                        |              |
| A Credit or Deposit more   | e than the nominated amo | ount.               |                 |                       |              |     | Alert Meth             | od                |                        |              |
| Васк                       | Next                     |                     |                 |                       |              |     | Please select at least | one contact metho | 0d. Update Contact Det | alls if need |
|                            |                          |                     |                 |                       |              |     | Yes No Email           |                   |                        |              |
|                            |                          |                     |                 |                       |              |     | Yes No Mobile          |                   | 1                      |              |
|                            |                          |                     |                 |                       |              |     | Back                   | Save              | J                      |              |
|                            |                          |                     |                 |                       |              |     |                        |                   |                        |              |

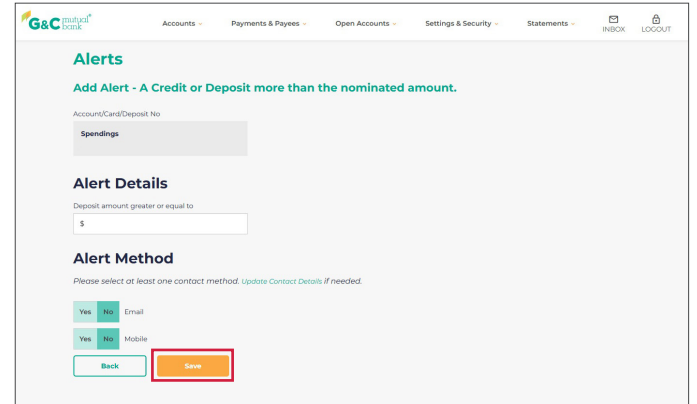

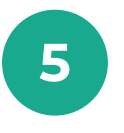

Select the account you want to create an alert for using the drop-down list. Then select the type of alert you need and select Next.

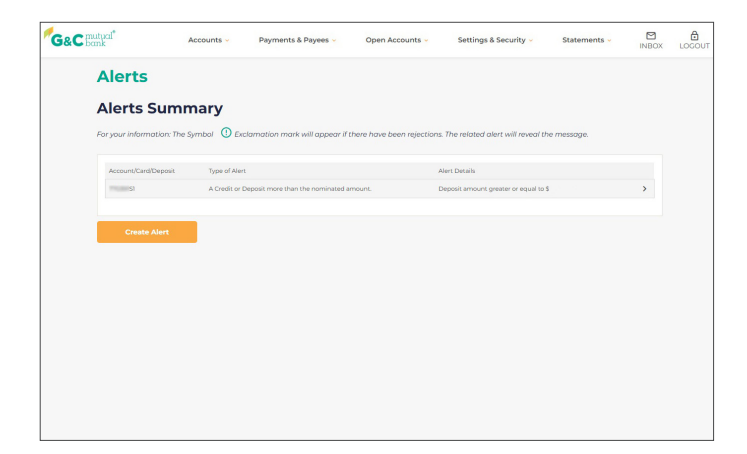

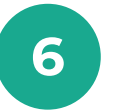

Enter the alert details and select your preferred method of contact. Then, select Save.

| &C mutual*       | Accounts ~           | Payments & Payees ~               | Open Accounts ~            | Settings & Security 🗸              | Statements - | INBOX | LOGO |
|------------------|----------------------|-----------------------------------|----------------------------|------------------------------------|--------------|-------|------|
| Alerts           |                      |                                   |                            |                                    |              |       |      |
| Alerts S         | ummary               |                                   |                            |                                    |              |       |      |
| For your informa | ian: The Symbol 🛈 Ex | clamation mark will appear if     | there have been rejections | . The related alert will reveal    | the message. |       |      |
| Account/Card/D   | eposit. Type of Aler |                                   |                            | Alert Details                      |              |       |      |
| TT0 000 S1       | A Credit or I        | Deposit more than the nominated a | imount. I                  | Deposit amount greater or equal to | s            | >     |      |
|                  |                      |                                   |                            |                                    |              | _     |      |
| Create A         | lert                 |                                   |                            |                                    |              |       |      |
|                  |                      |                                   |                            |                                    |              |       |      |
|                  |                      |                                   |                            |                                    |              |       |      |
|                  |                      |                                   |                            |                                    |              |       |      |
|                  |                      |                                   |                            |                                    |              |       |      |
|                  |                      |                                   |                            |                                    |              |       |      |
|                  |                      |                                   |                            |                                    |              |       |      |
|                  |                      |                                   |                            |                                    |              |       |      |
|                  |                      |                                   |                            |                                    |              |       |      |
|                  |                      |                                   |                            |                                    |              |       |      |
|                  |                      |                                   |                            |                                    |              |       |      |

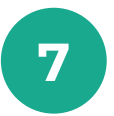

Your new alert will now show on the Alert Summary page.

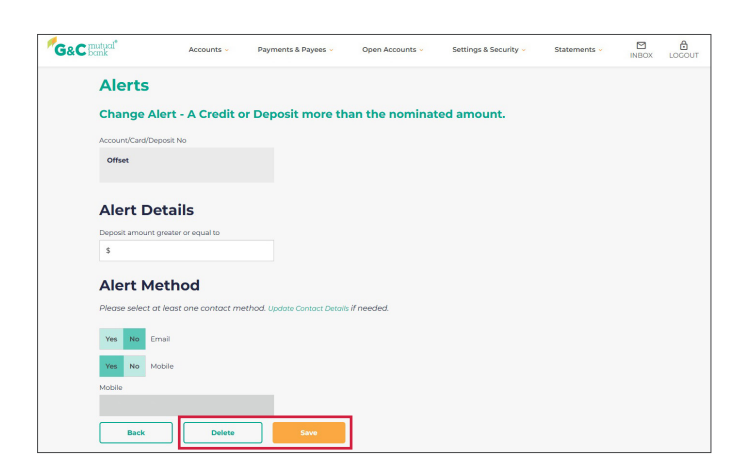

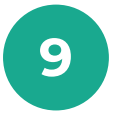

Edit the details of the alert as desired and select Save. Alternatively, select Delete if you no longer wish to receive this alert.

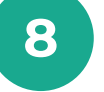

To change or delete an alert. Select the alert you wish to edit from the Alerts Summary page.

## lt's your bank, because you own it.

## **G&C Mutual Bank**

1300 364 400 info@gcmutual.bank www.gcmutual.bank

Unity Bank Limited ABN 72 087 650 637 | AFSL and Australian Credit Licence 238311

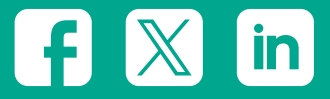